## 纳税信用等级查询方法和步骤

进入深圳市电子税务局网页端,网址 https://etax.shenzhen.ch
inatax.gov.cn:8443/,点击右上角【登录】按钮;

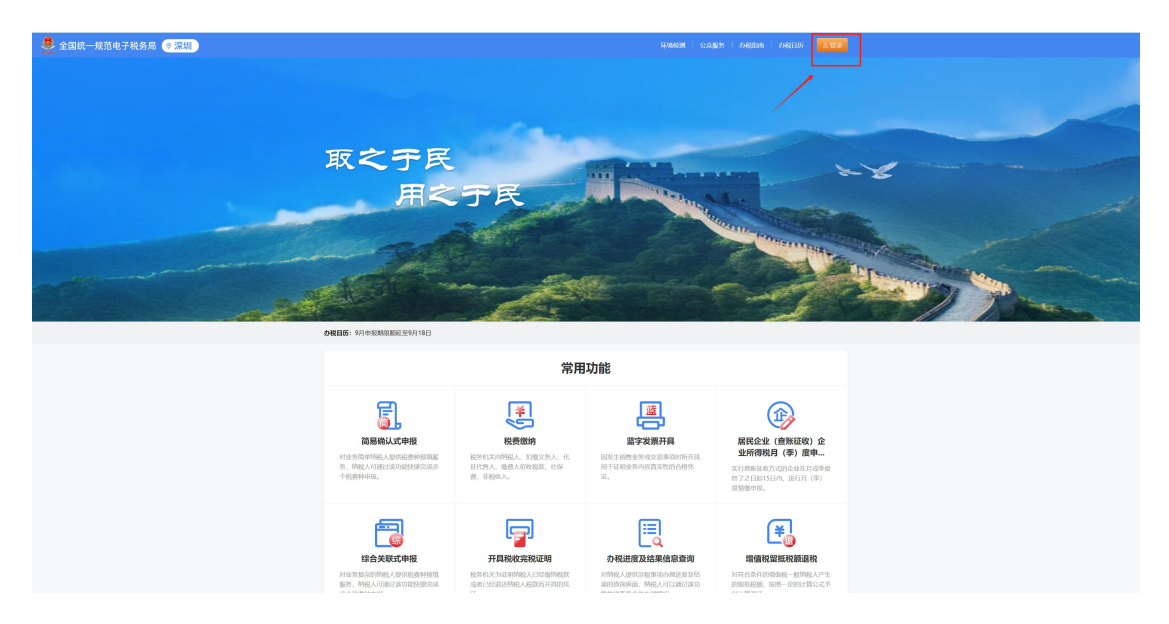

2、登录后选择【企业业务】,输入【统一社会信用代码/纳税人识别
号】、【居民身份证号码/手机号码/用户名】、【个人用户密码】进行登录(企业法人、财务负责人或办税员登录);

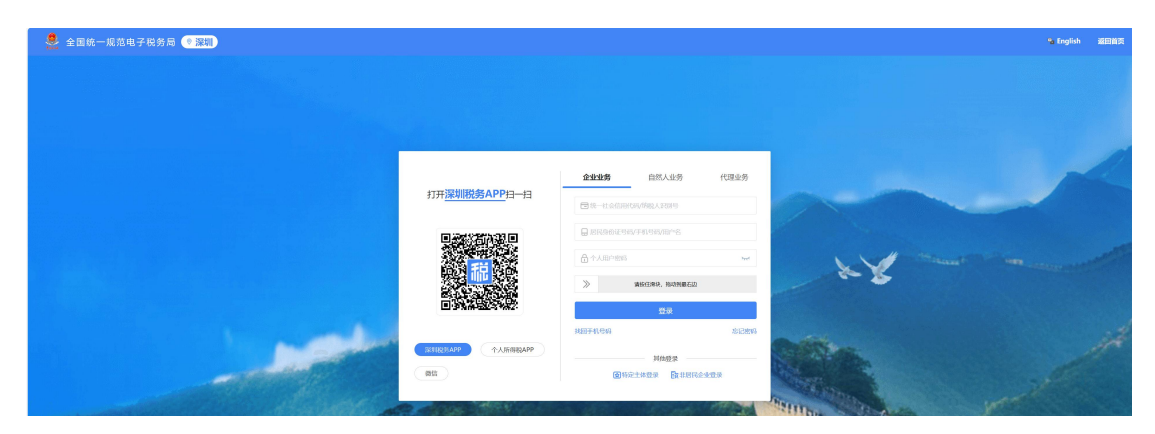

## 登录时,需要输入手机验证码

| 👱 全国统一规范电子税务局 🥑 澱糊 |                       |                           | 😘 English 波田首英 |
|--------------------|-----------------------|---------------------------|----------------|
|                    |                       |                           |                |
|                    |                       |                           |                |
|                    |                       |                           |                |
| < 300              | 不止西王                  |                           |                |
|                    | IF 3F 3F 3K           | - And - And -             |                |
|                    |                       |                           |                |
|                    |                       | Contraction of the second |                |
|                    | ANY YOUR FOR          |                           |                |
|                    | 章来                    |                           |                |
|                    |                       | A California              |                |
|                    |                       | 11hay                     |                |
| A CONTRACTOR       | and the second second | Indesition.               |                |

 3、进入系统后,点击【我要查询】,之后,在左边一栏点击【一户 式查询】,再点击【纳税人信用查询】按钮;

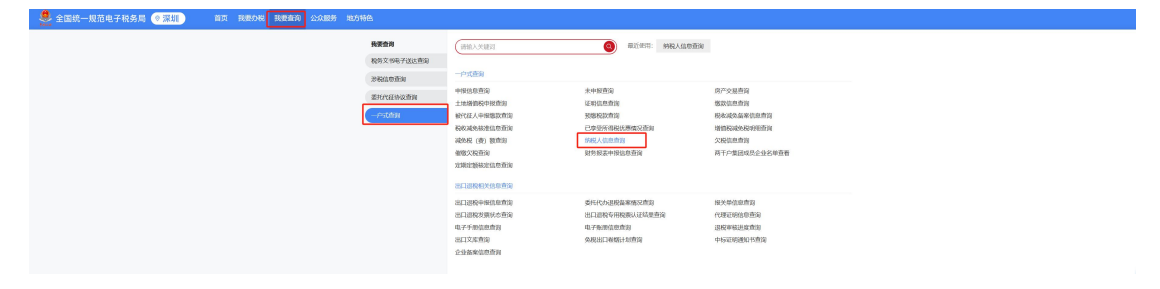

4、页面会显示企业的【纳税人基本信息】,如纳税人名称、统一社会信用代码、纳税人状态、纳税信用评定等级等;

| 规范电子税务局 0深圳          |                                                         |                         |              |                         |
|----------------------|---------------------------------------------------------|-------------------------|--------------|-------------------------|
| 字账户 > 题户查询 > 纳税人信息查询 |                                                         |                         |              |                         |
|                      | 纳税人基本信息 税费种认                                            | し定信息 资格信息查询 核定征收信息      |              |                         |
|                      | <b>制刷信息</b> 注册设置信息 企业经置信息 法定代表人关联企业信息 业王信息 投资方信息 总分积均信息 |                         |              |                         |
|                      | 纳税人名称                                                   | NUMBER OF STREET        | 统一社会信用代码(纳税人 | Contractor Sec.         |
|                      | 纳税人状态                                                   | 正常                      | 税券登记日期       | 10.0 million (1997)     |
|                      | 登记注册类型                                                  | 1000 B 1000             | 组织机构代码       |                         |
|                      | 行业                                                      | Silvering               | 纳税信用评定等级     | 8                       |
|                      | 评价年度                                                    | 2023                    | 开业 (设立) 日期   | No. of Concession, Name |
|                      | 增值税企业类型                                                 | 1711 C                  | 是否出口追税企业     |                         |
|                      | 最善千户集团                                                  | 61.                     | 适用会计制度       | (access)                |
|                      | 存款账户                                                    | 111110000000000         | 主管税券机关       | 10000000000             |
|                      | 主管税务机关科所分局                                              | 10.000 (million 10.000) | 企业标志         | all state               |
|                      | 剪区域财产税登记主体标志                                            | ÷                       |              |                         |

5、截图【纳税人基本信息】页面,可将高清图片保存到电脑上。

## 盘号获取教程

一、盘的种类,主要有三种,航天信息,百旺金赋,税务ukey,具体如下图

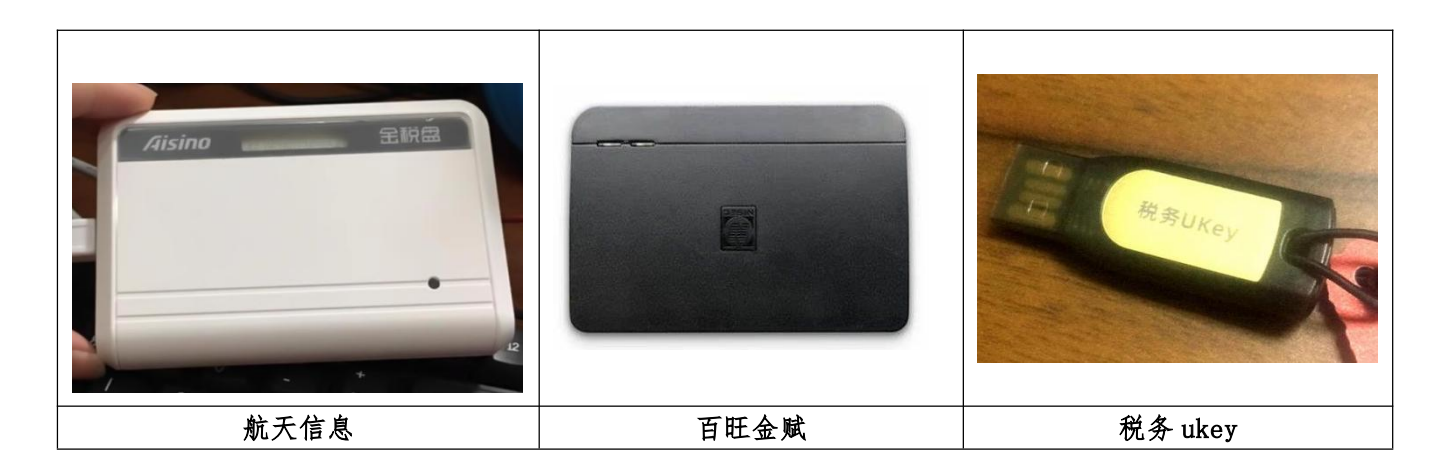

二、航天信息盘号获取

 先下载安装航天信息金税盘驱动,下载地址:https://inv-veri. chinatax.gov.cn/download/zhfwpt/%E9%87%91%E6%8A%A5%E7%A8%8
E%E7%9B%98%E7%A8%8E%E5%8A%A1%E6%95%B0%E5%AD%97%E8%AF%81%E4%
B9%A6%E9%A9%B1%E5%8A%A82.3.0.13.zip 2、接入金税盘打开金税盘管理工具,如下图红色标记位置就是盘号。

| □ 设备和证书列表                               | ┌设备信息 ──── |                 |         |
|-----------------------------------------|------------|-----------------|---------|
|                                         | 设备名称:      | 金税盘             | 刷新      |
| AL BICOLUMN                             | 总空间:       | 65535B          | 修改密码    |
| AD MARTINE                              | 可用空间:      | 5068 <i>7</i> 8 | 证书详情    |
|                                         | 厂商名称:      | Aisino          | 注册证书    |
|                                         | 硬件版本:      | 1.00            | 航天金税盘盘号 |
|                                         | 固件版本:      | 2.00            |         |
| ↓ < , , , , , , , , , , , , , , , , , , | <u>.</u>   | SN :            |         |

三、百旺金赋盘号获取

先下载安装百旺金赋税盘驱动,下载地址:https://inv-veri.c
hinatax.gov.cn/download/zhfwpt/%E7%A8%8E%E6%8E%A7%E7%9B%98%
E7%A8%8E%E5%8A%A1%E6%95%B0%E5%AD%97%E8%AF%81%E4%B9%A6%E9%A
9%B1%E5%8A%A8V1.0.8.7.1.zip

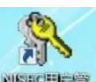

2、接入百旺金赋税盘打开金税盘管理工具<sup>\*\*\*\*\*\*\*\*</sup>,如下图红色标记位 置就是盘号。

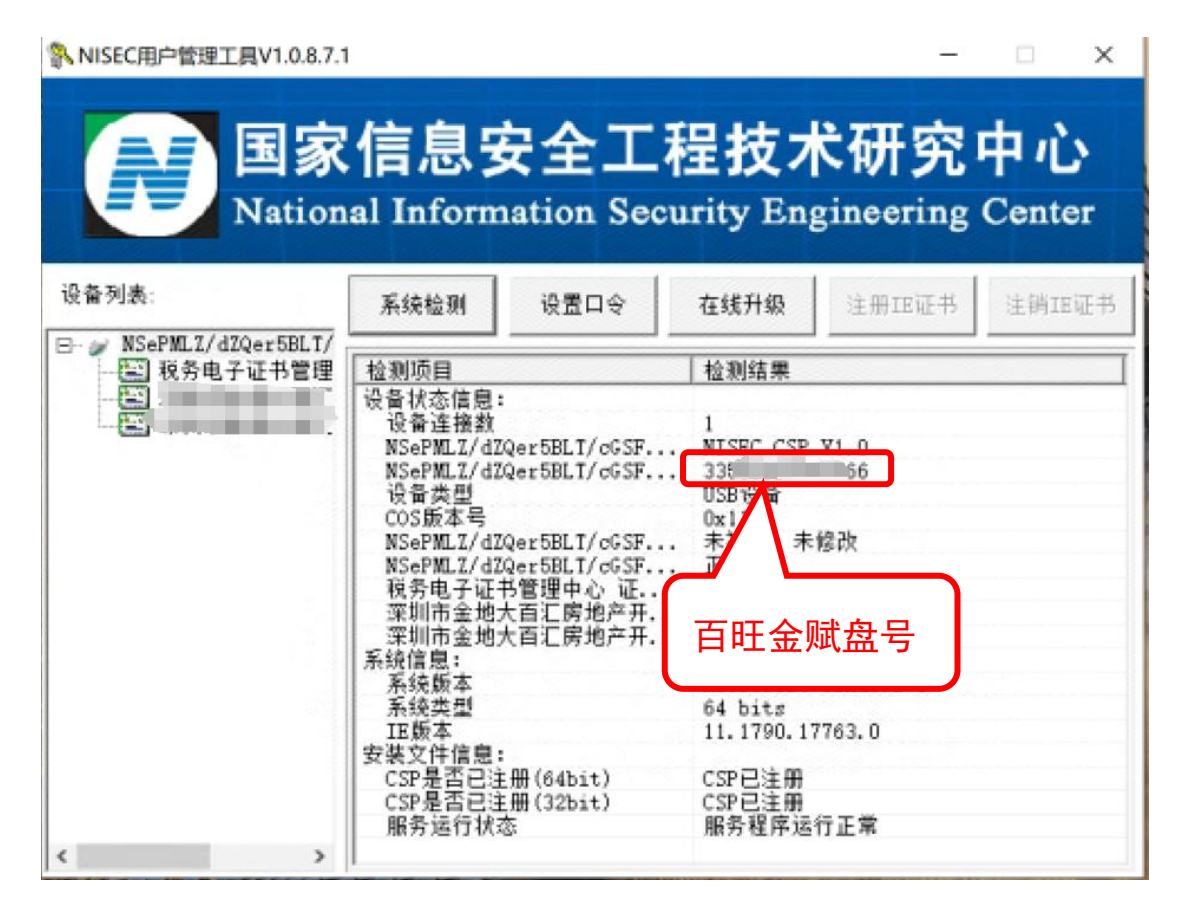

四、税务 ukey 盘号获取

1、先下载安装税务 ukey 驱动, 下载地址: https://inv-veri.chin atax.gov.cn/download/zhfwpt/swukeyinstaller-V1.0.0.4.zip

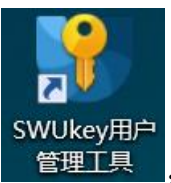

2、接入税务 ukey 打开 管理工具,如下图位置号码前面加上 03-就是

盘号。

| ₩ 税务UKey用户管理工具V1.0.0.9 | - 🗆 X              |
|------------------------|--------------------|
| 国家税                    | 务总局                |
| State Taxation A       | dministration      |
| 设备列表:                  | 2 在线升级 注册正证书 注销正证书 |
|                        | 28888 UKey用户管理工具!  |